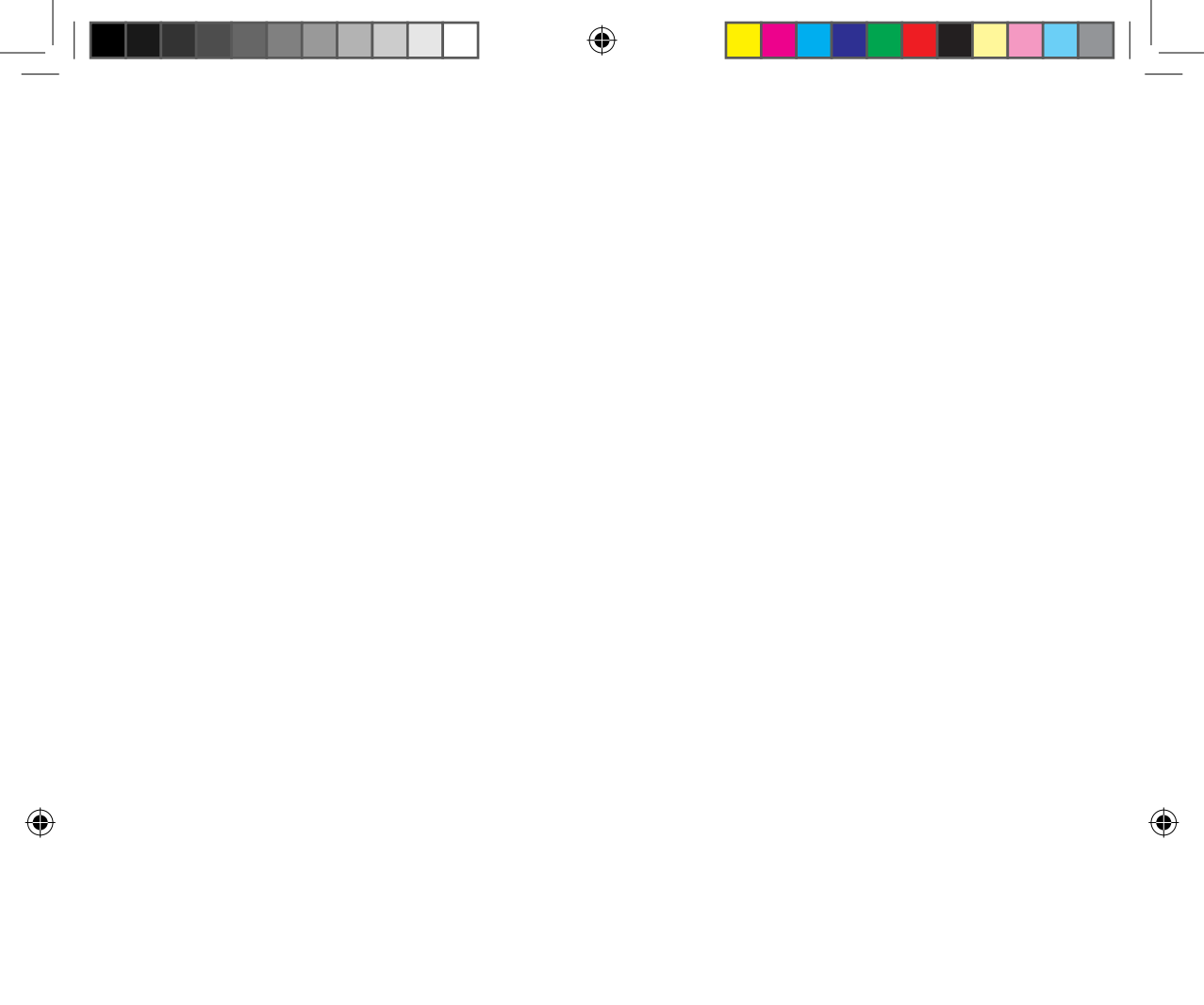

# A SMART légkondicionáló hálózat tulajdonságai

Kényelmes vezérlés okostelefonról a Smart A/C alkalmazással!

A Smart A/C alkalmazás segítségével bárhonnan kényelmesen vezérelhető a légkondicionáló.

# Tartalom

| A hálózat telepítése                                                                                                | . 3  |
|----------------------------------------------------------------------------------------------------|------|
| Ellenőrzés vezeték nélküli útválasztó használata előtt                                                              | . 3  |
| Csatlakozás a hálózathoz                                                                                            | . 3  |
| A vezeték nélküli IP útválasztó csatlakoztatása a légkondicionálóhoz                                                | 3    |
| A Wi-Fi modul telepítésének ellenőrzése                                                                             | 4    |
| A Wi-Fi modul szétszerelése                                                                                         | 4    |
| A Wi-Fi modul összeszerelése                                                                                        | 5    |
| A kapcsolati állapot ellenőrzése a Wi-Fi modulon                                                                    | 5    |
| A kapcsolati állapot ellenőrzése a panelen lévő kijelzőn                                                            | 5    |
| A hálózat ellenőrzése                                                                                               | 6    |
| A vezeték nélküli útválasztó csatlakoztatása hálózaton keresztül a légkondicionálóhoz (Válasszon a 2 módszer közül) | 7    |
| Csatlakozás a hálózatra okostelefonon futó alkalmazással                                                            | 7    |
| Az alkalmazás beállítása Samsung okos telefonon (Android-alapú okos telefonon)                                      | 7    |
| Az alkalmazás beállítása az iPhone-on                                                                               | 9    |
| Hálózati csatlakozás WPS beállítással                                                                               | . 11 |
| A szolgáltatás regisztrálása                                                                                        | 12   |
| A légkondicionáló regisztrálása                                                                                     | . 12 |
| A Smart A/C alkalmazás megnyitása                                                                                   | 14   |
| Kezdőképernyő                                                                                                    | . 14 |
| Az In-home (Otthon) funkció elérése                                                                                 | . 14 |
| A légkondicionáló vezérlése                                                                                         | 15   |
| A légkondicionáló kiegészítő funkcióinak megadása                                                                   | . 16 |
| Az időzítő funkció beállítása                                                                                       | . 16 |
| A légkondicionáló információinak beállítása                                                                         | . 17 |
| Az Out-of-home (Távol) funkció elérése                                                                              | . 18 |
| Hibaelhárítás                                                                                                    | 19   |
|                                                                                                    |      |

( )

2

# A hálózat telepítése

#### [Csatlakozás a hálózathoz]

Csatlakoztassa a vezeték nélküli IP útválasztót a légkondicionálóhoz.

#### [A szolgáltatás regisztrálása]

Látogasson el a

http://global.samsungsmartappliance.com webhelyre és regisztráljon a szolgáltatásra.

# MAGYAF

# Ellenőrzés vezeték nélküli útválasztó használata előtt

C

- \* Ez a Wi-Fi adatátvitel erősítő csak az alábbi három titkosítást támogatja.
  - Open nyílt (nincsen titkosítás), WPA/TKIP, WPA2/AES
- A Wi-Fi adatátvitel erősítő telepítése céljából, a vezeték nélküli útválasztó közelében válasszon beltéri helyszínt. Ha a Wi-Fi jel erőssége gyengül, előfordulhat, hogy a Smart App. ("okos alkalmazás") a Wi-Fi jel erősségétől függően lekapcsolódik.
- Az okos telefonnak a Wi-Fi jel erőterében kell lennie ahhoz, hogy az okos alkalmazás használható legyen.
- Az okos alkalmazás akkor használható a szélessávú mobil Internet eléréshez, ha a szélessávú mobil hardverkulcsot a Wi-Fi használatához aktiválták.
- A termék csak a DHCP (Dynamic Host Configuration Protocol) használatát támogatja. Ha a felhasználó meglévő vezeték nélküli útválasztót használ, aktiválni kell a DHCP-kiszolgáló funkciót.
- A vezeték nélküli útválasztón válasszon ki egy használaton kívüli csatornát.
- Ha a vezeték nélküli útválasztó csatlakoztatása nem a fent felsorolt módokon történik, az útválasztó és légkondicionáló csatlakoztatása sikertelen lesz, vagy a készülék nem fog működni. A 802.11n használatakor a WPA2/AES használata javasolt.
- A vezeték nélküli hálózati kapcsolat minőségét befolyásolhatják a környező vezeték nélküli hálózatok.
- Ha az internetszolgáltató tartósan regisztrálta a felhasználó számítógépét vagy MAC-címét (ami egy egyedi azonosítószám), előfordulhat, hogy a légkondicionáló nem lesz képes csatlakozni az internethez. Ha számítógéptől eltérő berendezést kíván az internethez csatlakoztatni, az ahhoz szükséges műveletekkel kapcsolatos tudnivalókért lépjen kapcsolatba az internetszolgáltatóval.
- Ha az internetszolgáltató az internethez történő csatlakozáshoz azonosítót vagy jelszót kér, előfordulhat, hogy a légkondicionáló nem tud csatlakozni az internethez. Ebben az esetben az internethez történő csatlakozáskor meg kell adnia az azonosítót vagy jelszót.
- Előfordulhat, hogy az internetkapcsolat a tűzfallal kapcsolatos problémák miatt nem jön létre. Ebben az esetben lépjen kapcsolatba az internetszolgáltatóval.
- Ha az internetszolgáltató által közölt módszereket követve sem tud csatlakozni az internethez, lépjen kapcsolatba egy Samsung szervizközponttal.

CERTIFIED

# Csatlakozás a hálózathoz

#### A vezeték nélküli IP útválasztó csatlakoztatása a légkondicionálóhoz

- A vezeték nélküli útválasztó telepítéséhez olvassa el az adott útválasztóhoz mellékelt használati útmutatót.
- A Samsung SMART légkondicionáló az IEEE802.11 b/g/n (2,4 GHz) kommunikációs protokollokat támogatja.
- A vezeték nélküli útválasztó telepítéséhez olvassa el az egyes gyártók használati útmutatóit.
   A Samsung nem mellékel útmutatót a vezeték nélküli útválasztóhoz.
- Előfordulhat, hogy a tanúsítvánnyal nem rendelkező útválasztók nem tudnak csatlakozni a légkondicionálóhoz.
- A tanúsítvánnyal rendelkező útválasztók esetében az alábbi logó látható a csomagoláson vagy a használati útmutatón.

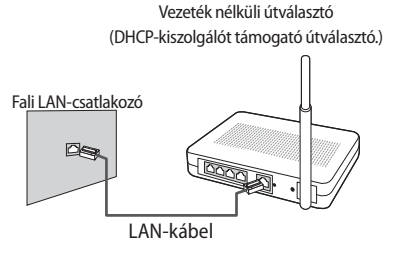

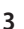

A Wi-Fi modul telepítésének ellenőrzése

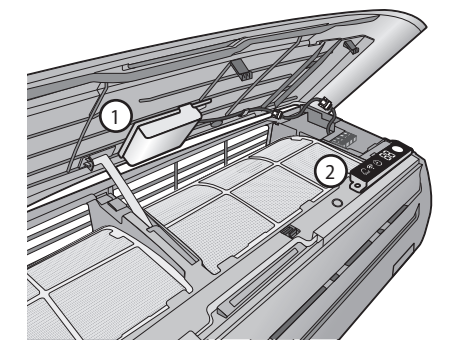

- ► Nyissa fel az előlapot, és ellenőrizze az előlapra rögzített Wi-Fi modult (①).
- A Wi-Fi modul és a vezeték nélküli útválasztó közötti kapcsolat állapotát a Wi-Fi modul és a panelen lévő kijelző (2) segítségével ellenőrizheti.
- A Wi-Fi modul cseréjéhez (össze- vagy szétszereléséhez) tegye az alábbiakat.

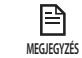

• A Wi-Fi modul cseréje esetén ellenőrizze a modulra vagy a beltéri egység aljára feljegyzett MAC-címet, és módosítsa zs eszközinformációt "A szolgáltatás regisztrálása" pontban.

#### A Wi-Fi modul szétszerelése

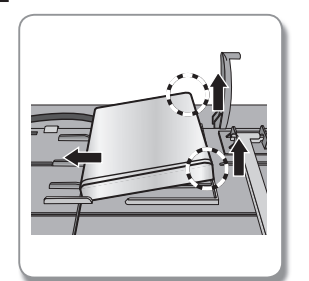

Emelje meg a modul jobb oldalát, és tolja el balra.

#### A Wi-Fi modul összeszerelése

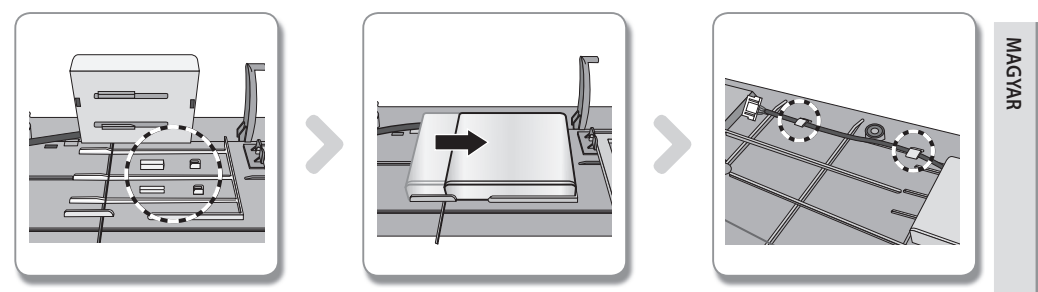

- 1. Betolható kampó, tartóborda és vezetőborda található az előlapon.
- 2. A Wi-Fi modul összeszereléséhez tolja be azt a nyíl irányában. A vezetőborda megakadályozza a modul elmozdulását.
- 3. Csatlakoztassa a vezetéket a kampóval.

#### A kapcsolati állapot ellenőrzése a Wi-Fi modulon

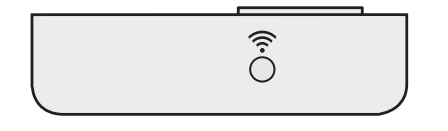

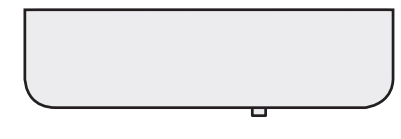

< Hátulnézet >

< Elölnézet >

- A LED világít: Csatlakozik a hozzáférési ponthoz és az internethez
- A LED villog (0,5 másodpercenként): A hozzáférési ponthoz csatlakozik, de az internethez nem
- A LED villog (3 másodpercenként): Nem csatlakozik a hozzáférési ponthoz
- A LED nem világít: Nem csatlakozik a légkondicionálóhoz

#### A kapcsolati állapot ellenőrzése a panelen lévő kijelzőn

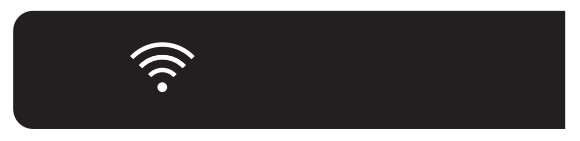

- A Wi-Fi kijelző leírása
- WiFi kijelző LED KI: Nem csatlakozik a légkondicionálóhoz Nem csatlakozik a hozzáférési ponthoz A hozzáférési ponthoz csatlakozik, de az internethez nem
- 2. WiFi kijelző LED BE: Csatlakozik a hozzáférési ponthoz és az internethez

#### A hálózat ellenőrzése

Ellenőrizze, hogy a vezeték nélküli útválasztó csatlakozik-e az okostelefonhoz. Ha az internet nem csatlakozik az okostelefonhoz, a légkondicionáló hálózati funkciója nem használható.

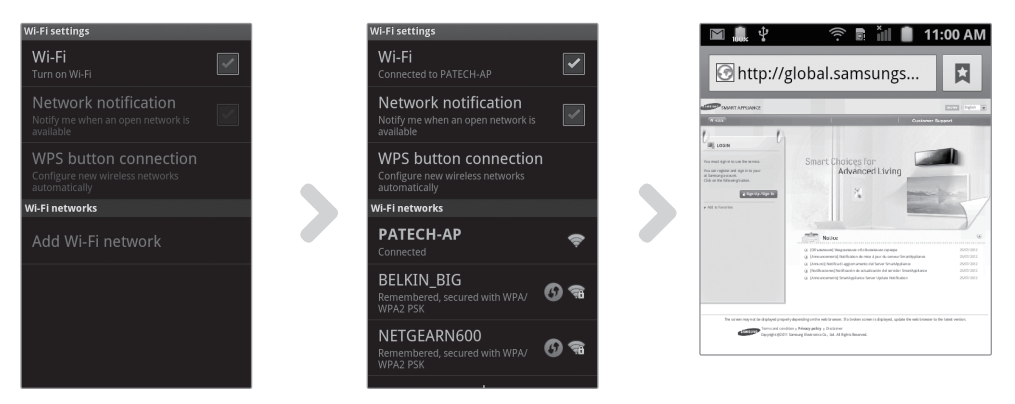

- 1. Keresse meg a vezeték nélküli útválasztót az okostelefonnal.
- 2. A vezeték nélküli útválasztók listájáról válassza ki az éppen használt vezeték nélküli útválasztót.
- 3. Ellenőrizze, hogy az okostelefon tud-e csatlakozni az interneten keresztül a http://global.samsungsmartappliance.com webhelyhez.

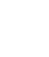

• Ha egy irodaépületben azonosító és jelszó szükséges az internet használatához, közölje a légkondicionáló MACcímét a rendszergazdával, és kérjen jóváhagyást ahhoz, hogy a légkondicionáló használhassa az internetet. MEGJEGYZÉS

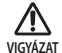

P

• Ha az internet használatához szükség van az internetszolgáltató saját programjának telepítésére, akkor a légkondicionáló nem csatlakoztatható az internethez.

A vezeték nélküli útválasztó csatlakoztatása hálózaton keresztül a légkondicionálóhoz (Válasszon a 2 módszer közül)

#### Csatlakozás a hálózatra okostelefonon futó alkalmazással

Az alkalmazás beállítása Samsung okos telefonon (Android-alapú okos telefonon)

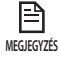

**( )** 

 Az Android alapú okostelefonnal rendelkező felhasználók a Smart A/C alkalmazást a "Samsung, Smart, A/C, AC, Air, Conditioner" kifejezésre végrehajtott keresést követően tölthetik le az Android market vagy a Samsung Apps piactérről.

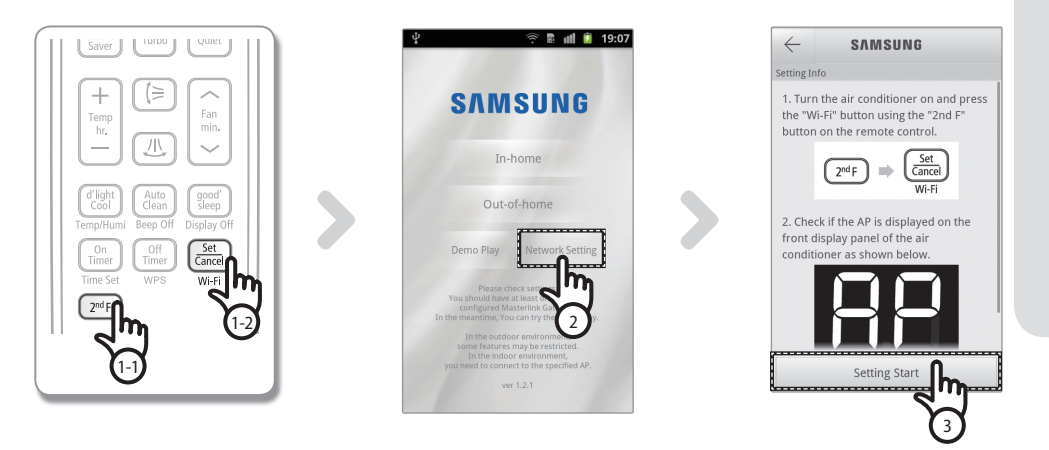

( )

- A távirányító [2<sup>nd</sup>F (2. funkció)] gombjának megnyomása után nyomja meg a [Wi-Fi] gombot.
   A légkondicionáló elülső kijelzőjén megjelenik a RP üzenet.
- 2. A Smart A/C alkalmazás megnyitását követően nyomja meg a [Network Setting ] gombot.
- 3. Nyomja meg a [Setting Start (Beállítás megkezdése)] gombot.

MAGYAR

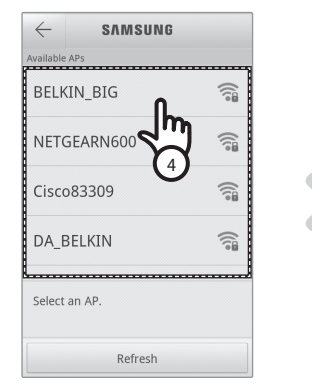

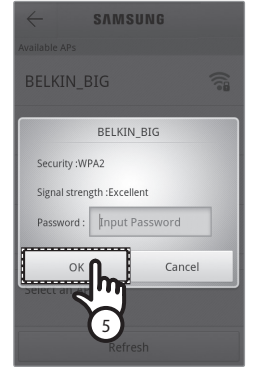

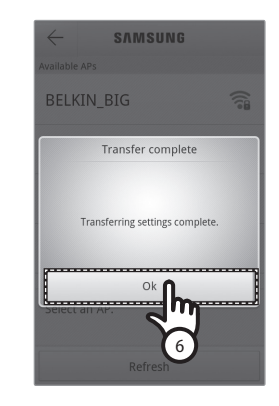

- 4. Válassza ki az éppen használt vezeték nélküli útválasztót.
  - Ingyenes vezeték nélküli útválasztó használata esetén a jelszót a vonatkozó használati útmutatóban találja meg.
- 5. A kiválasztott vezeték nélküli útválasztó jelszavának megadását követően nyomja meg az [OK] gombot.
  - Ha nincs jelszó beállítva, jelszó megadása nélkül nyomja meg az [OK] gombot.
- 6. Ha megjelenik a "Transfer complete (Átvitel befejeződött)" ablak, nyomja meg az [OK] gombot.
  - Ha a légkondicionáló megfelelően csatlakozik a vezeték nélküli útválasztóhoz, világít a Wi-Fi modul Wi-Fi ( r) jelzőfénye.
- Ha 2 perc elteltével a légkondicionáló Wi-Fi LED-je továbbra is világít, akkor a konfigurálás sikeres volt. Ekkor okostelefonnal is vezérelheti a rendszert.

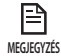

Ha a [Wi-Fi] gomb megnyomásakor elindul a hálózat keresése, az elülső kijelzőn legfeljebb 5 percre megjelenik az (
 RP ) üzenet.

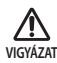

A Smart A/C alkalmazás a Samsung okostelefonokra van optimalizálva. Támogatott modellek: Galaxy S, Galaxy S2, Galaxy Note, Galaxy S2 HD LTE, Galaxy Tab 7.0 és Galaxy tab 10.1, és a jövőben további modellekkel egészülhet ki a sor. Előfordulhat, hogy a Smart A/C alkalmazás más okostelefonokon történő futtatásakor bizonyos funkciók nem működnek.

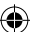

#### Az alkalmazás beállítása az iPhone-on

MEGJEGYZÉS

**(** 

 Az iPhone felhasználók a Smart A/C alkalmazást az Apple App Store-ban (Apple alkalmazás áruházában) a 'Samsung, Smart, A/C, AC, Air, Conditioner' kulcsszavakra keresve tudják letölteni.

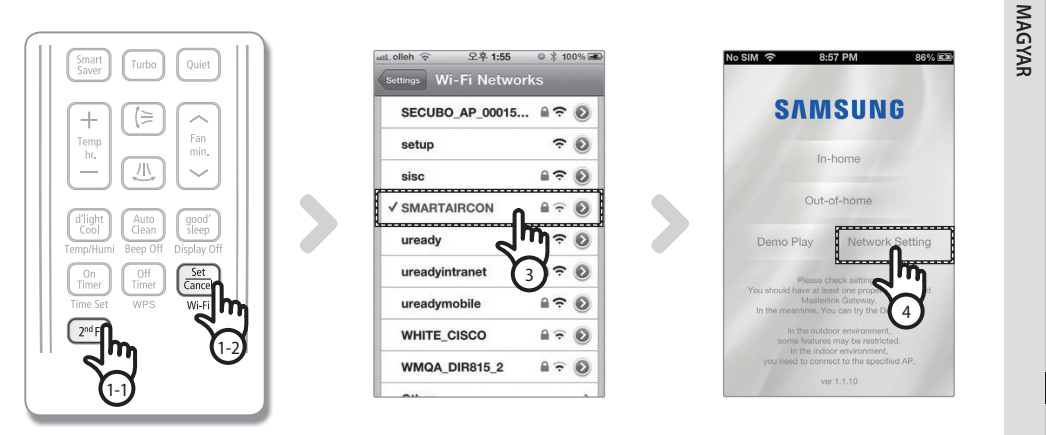

- A távirányító [2<sup>nd</sup>F (2. funkció)] gombjának megnyomása után nyomja meg a [Wi-Fi] gombot.
   A légkondicionáló elülső kijelzőjén megjelenik a RP üzenet.
- 2. Válassza az iPhone készülékén: [Settings (Beállítások)] → [Wi-Fi].
- 3. A Wi-Fi listából válassza: SMARTAIRCON és jelszóként írja be: 'JUNGFRAU2011'. (A JUNGFRAU2011 jelszót nagybetűvel kell írni.)

(•)

4. A Samsung Smart A/C alkalmazás megnyitását követően nyomja meg a [Network Setting (Beállítás)] gombot.

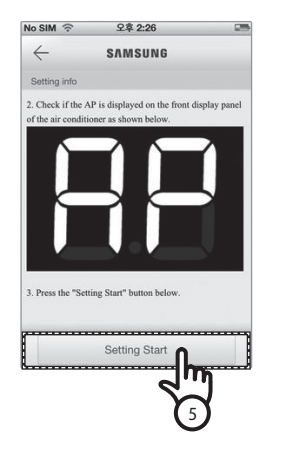

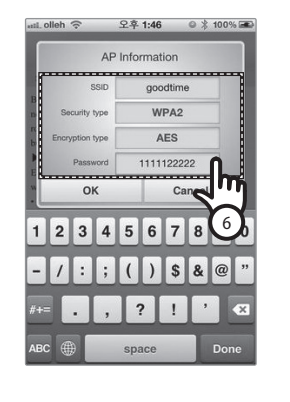

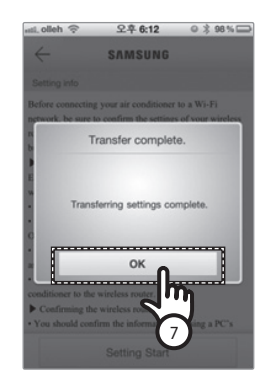

- 5. Nyomja meg a [Setting Start (Beállítás megkezdése)] gombot.
- 6. Adja meg a vezeték nélküli útválasztó adatait, és nyomja le az [OK] fület.
  - A megadandó adatok; SSID (azonosító), Security type (biztonság fajtája), Encryption type (titkosítás fajtája) és Password (jelszó).

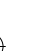

Ha nem tudja a vezeték nélküli útválasztó adatait, keresse meg a kézikönyvében, vagy forduljon az Internet szolgáltatójához (ISP).

- 7. Ha megjelenik a "Transfer complete (Átvitel befejeződött)" ablak, nyomja meg az [OK] gombot.
- 8. Válassza az iPhone készülékén: [Settings (Beállítások)] → [Wi-Fi].
- 9. Válassza ki a használatos vezeték nélküli útválasztót, és adja meg a jelszót.
  - Ha a légkondicionáló megfelelően csatlakozik a vezeték nélküli útválasztóhoz, világít a Wi-Fi modul Wi-Fi ( 🛜 jelzőfénye.
- Ha 2 perc elteltével a légkondicionáló Wi-Fi LED-je továbbra is világít, akkor a konfigurálás sikeres volt. Ekkor okostelefonnal is vezérelheti a rendszert.

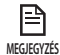

Ha a [Wi-Fi] gomb megnyomásakor elindul a hálózat keresése, az elülső kijelzőn legfeljebb 5 percre megjelenik az (

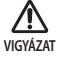

A támogatott típusok: iPhone 4, iPhone 4S. Más modellek is bekerülhetnek a későbbiekben.

#### Hálózati csatlakozás WPS beállítással

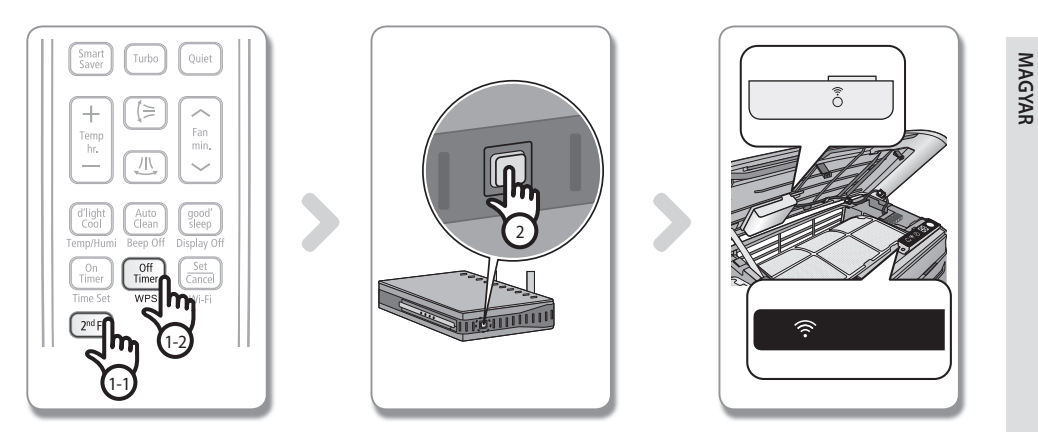

- A távirányító [2<sup>nd</sup>F (2. funkció)] gombjának megnyomása után nyomja meg a [WPS] gombot.
   A légkondicionáló elülső kijelzőjén megjelenik a Lu ↔ P5 üzenet.
- Nyomja meg a légkondicionálóhoz csatlakoztatni kívánt vezeték nélküli útválasztó [WPS] gombját, és hozza működésbe a vezeték nélküli útválasztó WPS funkcióját. (A WPS gomb elhelyezkedése a vezeték nélküli útválasztót gyártó cégtől függően eltérő lehet.)
- A légkondicionáló és a vezeték nélküli útválasztó megfelelő csatlakoztatását követően a Wi-Fi modul Wi-Fi (?) jelzőfénye világítani fog.

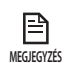

• Ellenőrizze, hogy a vezeték nélküli útválasztó támogatja-e a WPS funkciót.

<sup>45</sup> • Ellenőrizze, hogy a vezeték nélküli útválasztón van-e WPS gomb.

- A Samsung SMART légkondicionáló PBC módú WPS funkciót használ.
- Ha a [WPS] gomb megnyomásakor elindul a hálózat keresése, a távirányító legfeljebb 2 percig nem működik.
- Óvatosan nyomja meg a WPS gombot, mert ha túl hosszú ideig tartja nyomva a WPS gombot, a vezeték nélküli útválasztó beállított értékei bizonyos típusú útválasztókon az alapértelmezett értékekre állnak vissza.
- A gyártó cégtől függően a vezeték nélküli útválasztó WPS módban történő működése eltérő lehet. Olvassa el tehát a vezeték nélküli útválasztó használati útmutatóját.

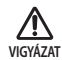

Ha a vezeték nélküli útválasztó (hozzáférési pont) nincs hitelesítve a WPS funkcióra, kapcsolati hiba léphet fel.
Ha olyan vezeték nélküli útválasztó csatlakozik a légkondicionálóhoz, amely nincs hitelesítve a WPS funkcióra, az

egyéb egységek által szolgáltatott korábbi Wi-Fi hálózatok kapcsolata megszakadhat.

# A szolgáltatás regisztrálása

#### A légkondicionáló regisztrálása

- 1. Látogasson el a Samsung Smart Appliance webhelyre (http://global.samsungsmartappliance.com).
- 2. Adja meg a bejelentkezéshez szükséges azonosítót és jelszót.
  - Ha nem rendelkezik fiókkal, nyomja meg a [Create a Samsung account (Samsung fiók létrehozása)] gombot, és a taggá válás érdekében töltse ki az űrlapot.

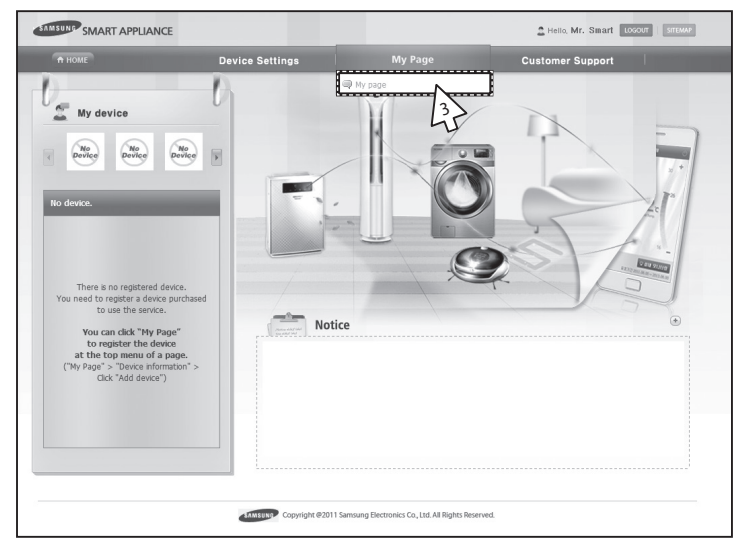

3. Válassza ki a [My page (Saját oldal)]→[My page (Saját oldal)] lehetőséget.

| + HOME                       |                     | Device Settings   | My Page     | Custor          | mer Sunnort                 |
|------------------------------|---------------------|-------------------|-------------|-----------------|-----------------------------|
| IT HOME                      | _                   | Device Settings   | myruge      | Custo           | ner Support                 |
|                              |                     |                   |             |                 |                             |
| User infor                   | mation              |                   |             | 👚 Home > User M | anagement > User Managemen  |
| User information             |                     |                   |             | 2 Modify        | user information 🖉 Withdraw |
| E-Mail                       | smartdemo.          | gu@gmail.com      |             |                 |                             |
| Title                        | Mr                  | First Name        | Appliance   | Last Name       | Smart                       |
| Date of birth                | 7/10/1979           | Phone number      | 01190292864 |                 |                             |
| Nationality                  | KOR                 | City/Province     |             | City/Province   |                             |
| Zip-code                     |                     | Address line 1    |             |                 |                             |
| Address line 2               |                     |                   |             |                 |                             |
| Address line 3               |                     |                   |             |                 |                             |
| Additional information       | ation for the Smart | Appliance service |             |                 |                             |
| Agree to receiving an email. |                     |                   |             |                 |                             |
| Device information           | n                   |                   |             |                 | + Add device                |
| Device                       | name                | Model name        | Device no.  | Date regist     | ered                        |
|                              |                     |                   |             |                 | 4                           |
|                              |                     |                   |             |                 |                             |
|                              |                     |                   |             |                 |                             |

( )

4. Válassza ki az [Add device (Eszköz hozzáadása)] lehetőséget.

| SAMSUNG SMART APPLIANCE                                                                    |                                                                                                    |                                                          | Hello, Imsung Loo                        | OUT STEMAP                       | English 💌                                         |                   |
|--------------------------------------------------------------------------------------------|----------------------------------------------------------------------------------------------------|----------------------------------------------------------|------------------------------------------|----------------------------------|---------------------------------------------------|-------------------|
| ↑ НОМЕ                                                                                     | Device Settings                                                                                                    | My Page                                                  | Customer                                 | Support                          | I provide the                                     |                   |
| Add my device                                                                              |                                                                                                    |                                                          | 🕜 Home :                                 | > My page > Add                  | my device                                         |                   |
| Certify devce Device no. Air conditioner W                                                 | Certify vice                                                                                                    | >                                                        |                                          |                                  |                                                   |                   |
| You must be authorized befr<br>tatached to the bottom right<br>Appearance of the product a | e adding the air conditions.<br>of the purchased air conditioner of the models<br>of the purchased air conditioner of the models<br>of the location of the label can be different<br>Device Number 004A2833CCD4<br>① Type only the numbers and of | nto [Device no.] field.<br>ending on the model.          | evice Number.                            |                                  |                                                   |                   |
| (2) Press the [Certify of<br>If the air condition<br>Then turn it on aga                   | er is already turned on, turn it off.<br>in to check if the Wi-Fi connection is o                                                                                                    | perating cor Message                                     | OFF ON                                   |                                  | _                                                 | ×                 |
|                                                                                            |                                                                                                    |                                                          | The following devi<br>continue the devic | ce has been c<br>e registration. | ertified. Press the OK I<br>Certified device:JUNG | outton to<br>FRAU |
| The screen may not be o                                                                    | Splayed properly depending on the web browser.                                                                                                    | If a broken scr<br>solicy   Disclain<br>ronics Co., Ltd. |                                          |                                  | ОК                                                | CANCEL            |

- A légkondicionáló aljára ragasztott címkén lévő MAC beírását követően kattintson a [Certify device (Eszköz hitelesítése)] gombra.
- 6. Indítsa újra az aktuálisan használt légkondicionálót.
- 7. Az eszköz hitelesítését jelző üzenet megjelenésekor kattintson az [OK (OK)] gombra.
  - Ha az éppen regisztrálandó légkondicionálót más felhasználók már regisztrálták, megjelenik egy ablak, amely rákérdez, hogy szeretné-e törölni a meglévő felhasználók meghatalmazását vagy sem.

| User infor             | nation               |                                |              | 👚 Home > User Mena | gement > User Managemen     |
|------------------------|----------------------|--------------------------------|--------------|--------------------|-----------------------------|
| User information       |                      |                                |              | 🖉 Modify us        | er information 🛛 🚜 Withdraw |
| E-Mail                 | smartdemo.g          | u@gmail.com                    |              |                    |                             |
| Title                  | Mr                   | First Name                     | Applance     | Last Name          | Smart                       |
| Date of birth          | 7/10/1979            | Phone number                   | 01190292864  |                    |                             |
| Nationality            | KOR                  | City/Province                  |              | City/Province      |                             |
| Zip-code               |                      | Address line 1                 |              |                    |                             |
| Address line 2         |                      |                                |              |                    |                             |
| Address line 3         |                      |                                |              |                    |                             |
| Additional information | tion for the Smart A | pplance service                |              |                    |                             |
| Agree to receiving     | g an email. 📃        | I agree to receiving an email. |              |                    |                             |
| Device information     | 1                    |                                |              |                    | + Add device                |
| Device r               | name                 | Model name                     | Device no.   | Date registered    | 1                           |
| 2012JUNGFRAU           | S                    | imart Airconditioner           | 2012JUNGFRAU | 12/22/2011         | 會 Delete Modify             |
|                        |                      |                                |              |                    |                             |

8. A légkondicionáló regisztrálásnak befejezését követően ellenőrizheti, hogy a regisztrált légkondicionáló megjelenik-e az eszközinformációs listán.

•

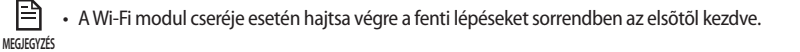

MAGYAR

# A Smart A/C alkalmazás megnyitása

- Az Android alapú okostelefonok felhasználói letölthetik a Smart A/C alkalmazást, amelyet a "Smart Air Conditioner" kifejezésre keresve találhatnak meg az Android piactéren (Googe Play boltban) vagy a Samsung Apps webhelyen.
- Az iPhone felhasználók a Smart A/C alkalmazást a "Smart Air Conditioner" kifejezésre keresve találhatják meg az Apple App Store-ban.

# Kezdőképernyő

| SVW                                                               | SUNG                                                                                          |
|-------------------------------------------------------------------|-----------------------------------------------------------------------------------------------|
| In                                                                | -home                                                                                         |
| Out-                                                              | of-home                                                                                       |
| Demo Play                                                         | Network Setting                                                                               |
| Please o<br>You should hav<br>configured M<br>In the meantime, Yo | theck settings.<br>a at least one properly<br>lasterlink Gateway.<br>ou can try the Demo play |
| In the outd<br>some feature<br>In the indo<br>you need to conr    | oor environment,<br>s may be restricted.<br>or environment,<br>sect to the specified AP.      |
| v                                                                 | er 1.2.1                                                                                      |

| In-home (Otthon)            | Otthonából vezérelheti a légkondicionálót.          |
|-----------------------------|-----------------------------------------------------|
| Out-of-home (Távol)         | Otthonától távolról vezérelheti a légkondicionálót. |
| Demo Play (Bemutató)        | Tesztelheti a Smart A/C alkalmazás funkcióit.       |
| Network Setting (Beállítás) | A légkondicionáló hálózat beállítása.               |

#### Az In-home (Otthon) funkció elérése

Használja a Smart APP alkalmazást az otthoni távirányító helyett.

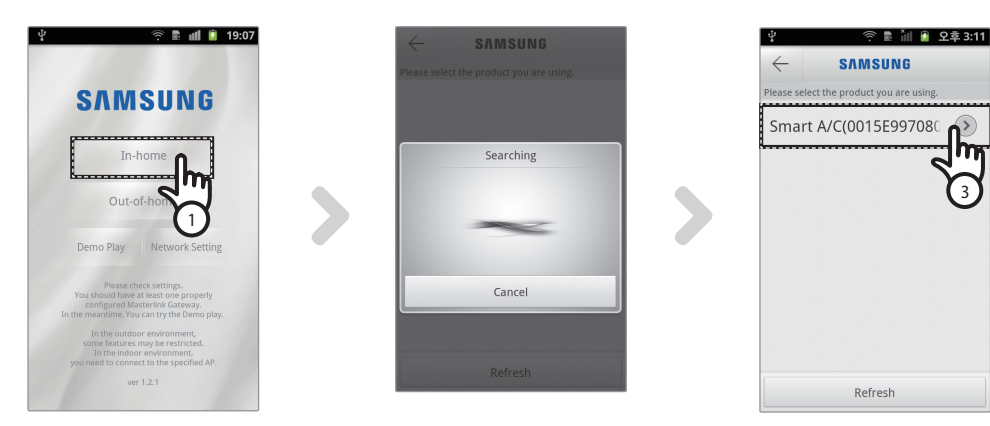

- 1. Nyomja meg az [In-home (Otthon)] gombot a kezdőképernyőn.
- 2. Keresse meg a légkondicionálót.
  - Ha nem találja a kívánt légkondicionálót, a lista frissítéséhez nyomja meg a [Refresh (Frissítés)] gombot.
- 3. Válassza ki az elérni kívánt légkondicionálót.

| Y         R mil         Q ≠ 3:28           ←         SAMSUNG           Please select the product you are using.           Smart A/C(0015E99708C                        |   | P P P P P P P P P P P P P P P P P |   | ♀         ♀         ■         ●         ●         5:29         ↓         ↓         ↓         ↓         ↓         ↓         ↓         ↓         ↓         ↓         ↓         ↓         ↓         ↓         ↓         ↓         ↓         ↓         ↓         ↓         ↓         ↓         ↓         ↓         ↓         ↓         ↓         ↓         ↓         ↓         ↓         ↓         ↓         ↓         ↓         ↓         ↓         ↓         ↓         ↓         ↓         ↓         ↓         ↓         ↓         ↓         ↓         ↓         ↓         ↓         ↓         ↓         ↓         ↓         ↓         ↓         ↓         ↓         ↓         ↓         ↓         ↓         ↓         ↓         ↓         ↓         ↓         ↓         ↓         ↓         ↓         ↓         ↓         ↓         ↓         ↓         ↓         ↓         ↓         ↓         ↓         ↓         ↓         ↓         ↓         ↓         ↓         ↓         ↓         ↓         ↓         ↓         ↓         ↓         ↓         ↓         ↓         ↓         ↓         ↓         ↓ |
|----------------------------------------------------------------------------------------------------|---|-----------------------------------|---|----------------------------------------------------------------------------------------------------|
| Request authentication<br>For the Authentication.<br>Please turn off the air conditioner first.<br>Press the Ok button to proceed with<br>authentication.<br>OK Cancel | > | Preparing for authentication.     | > | Authentication Please turn the air conditioner on. (The waiting time will remain 19 seconds.)                                                                                                    |
| Refresh                                                                                                    |   | Refresh                           |   | Refresh                                                                                                    |

A légkondicionálóhoz történő első hozzáférés előtt hitelesítést kell végeznie.
 Ha megjelenik a hitelesítési ablak, 20 másodpercen belül kapcsolja be a légkondicionálót.
 A sikeres hitelesítést követően kommunikálhat a légkondicionálóval.

#### A légkondicionáló vezérlése

Az"AC control" (Légkondicionáló vezérlése) képernyőn ellenőrizze a légkondicionáló vezérlési funkcióit.

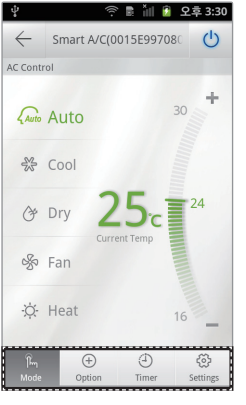

| Mode (Üzemmód)         | Állítsa be a légkondicionáló alapvető működési jellemzőit.                 |
|------------------------|----------------------------------------------------------------------------|
| Option (Opció)         | Állítsa be a légkondicionáló további működési jellemzőit.                  |
| Timer (Időzítő)        | A légkondicionáló On (Be) és Off (Ki) időzítési funkcióinak<br>beállítása. |
| Settings (Beállítások) | A hálózat vagy a légkondicionáló nevének megadása.                         |

A [Mode (Üzemmód)] gomb megnyomásával állítsa be a légkondicionáló működési módját.

( )

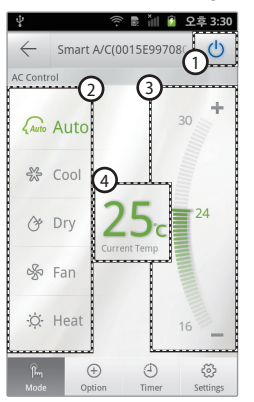

| 1 | Bekapcsolás/kikapcsolás | A légkondicionáló be- vagy kikapcsolása.                                                                 |
|---|-------------------------|----------------------------------------------------------------------------------------------------|
| 2 | Üzemmód                 | Az Auto (Automatikus), Cool (Hűtés), Dry (Szárítás), Fan<br>(Ventilátor) vagy Heat (Fűtés) kiválasztása. |
| 3 | Kívánt hőmérséklet      | Válassza ki a légkondicionáló által beállítani kívánt<br>hőmérsékletet.                                  |
| 4 | Aktuális hőmérséklet    | A helyiség aktuális hőmérsékletének megjelenítése.                                                       |

MAGYAR

# A Smart A/C alkalmazás megnyitása

#### A légkondicionáló kiegészítő funkcióinak megadása

- Beállíthatók a légkondicionáló által támogatott kiegészítő funkciók.
- A kiegészítő funkciók a légkondicionáló funkcióitól függően kerülnek aktiválásra.

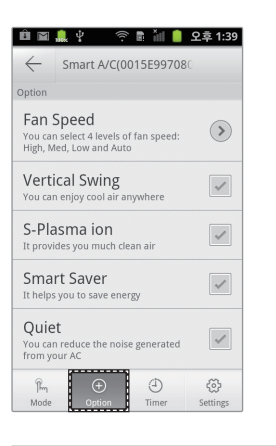

- 1. Nyomja meg a képernyő alján lévő [Option (Opció)] gombot.
- 2. Válassza ki a kívánt működési módot vagy kiegészítő funkciókat.

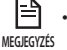

 A kiegészítő funkciók részleteit a légkondicionálóhoz mellékelt használati útmutatóban olvashatja.

#### Az időzítő funkció beállítása

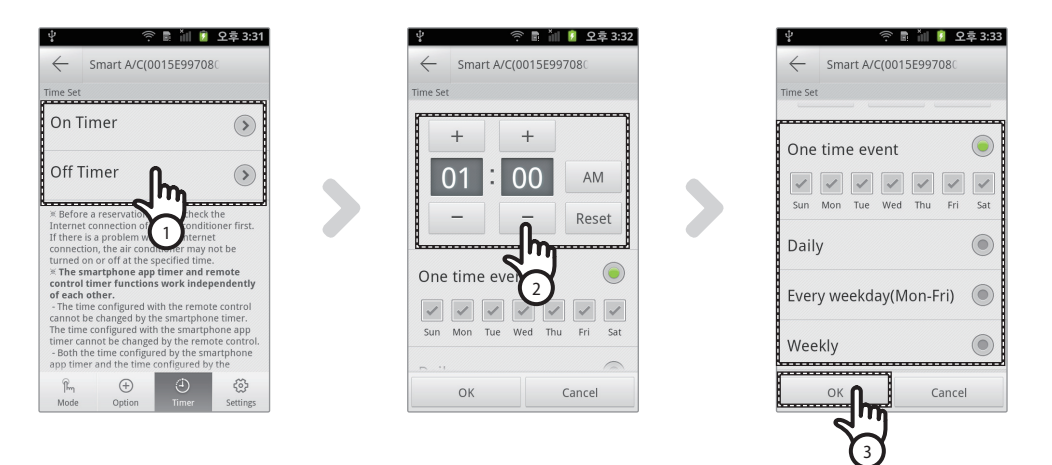

- A képernyő alján lévő [Timer (ldőzítő)] gomb megnyomását követően nyomja meg az [On Timer (Bekapcsolási időzítő)] vagy az [Off Timer (Kikapcsolási időzítő)] gombot.
  - A bekapcsolási időzítés megadásához nyomja meg az [On Timer (Bekapcsolási időzítő)] gombot, a kikapcsolási időzítés megadásához pedig az [Off Timer (Kikapcsolási időzítő)] gombot.

( )

- 2. A bekapcsolási vagy kikapcsolási idő megadásakor nyomja meg a [+], [-] vagy [AM], [PM] gombot.
- 3. Az ismétlődési ciklus beállítását követően nyomja meg az [OK] gombot.

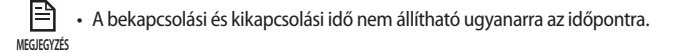

#### A légkondicionáló információinak beállítása

Változtassa meg a légkondicionálóra vonatkozó adatokat vagy nézze meg az alkalmazásverziót, amihez nyissa meg a Source License oldalt a [Settings] lapra koppintva.

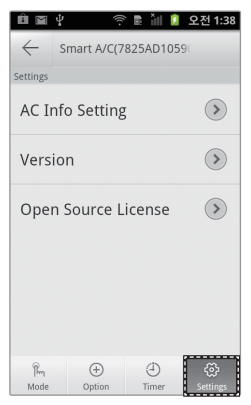

 Az [AC Info Setting (Légkondicionáló információinak beállítása)] gomb megnyomásával megadhatja a légkondicionáló nevét.

(•)

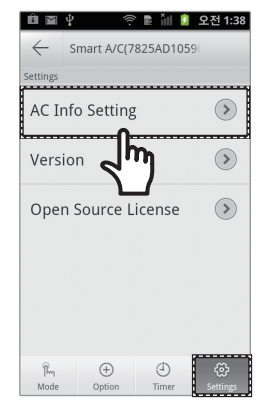

| frau(0015E909 |
|---------------|
| E9096201      |
|               |
|               |
|               |
|               |
|               |
|               |

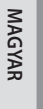

## A Smart A/C alkalmazás megnyitása

Ellenőrizze az alkalmazás verzióját a [Version (Verzió)] gomb megnyomásával.

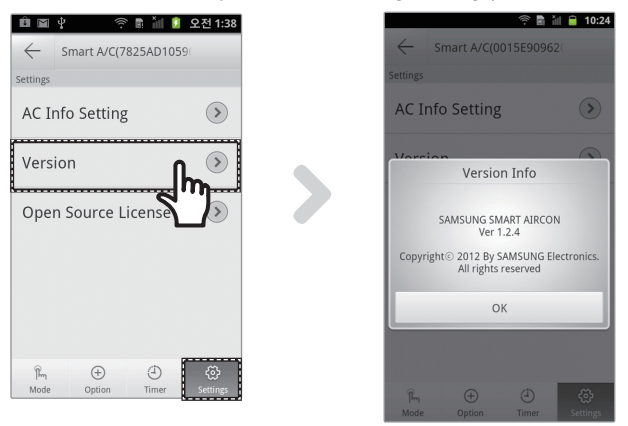

#### Az Out-of-home (Távol) funkció elérése

- 1. Nyomja meg az [Out-of-home (Távol)] gombot.
- 2. A Samsung smart appliance webhelyre szóló azonosító és jelszó megadását követően nyomja meg az [OK] gombot.
- 3. Vezérelje a légkondicionálót otthonától távolról.
  - Az Out-of-home (Távol) funkció használata megegyezik "Az In-home (Otthon) funkció elérése" részben leírtakkal (lásd 12. oldal)

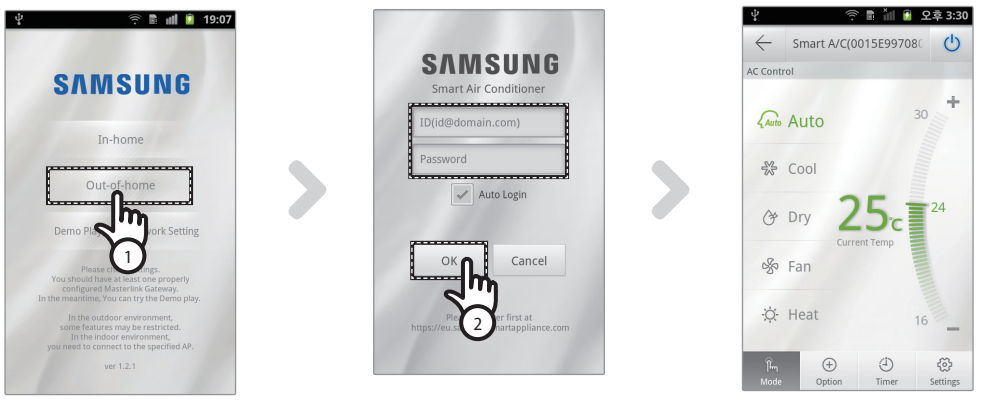

MEGJEGYZÉS

• Az Out-of-home (Távol) funkció használatához be kell jelentkeznie.

Adja meg a hálózati szolgáltatás regisztrációjához használt azonosítót és jelszót. Ha még nem igényelt tagságot, tegye meg, és regisztrálja légkondicionálóját a http://global.samsungsmartappliance.com webhelyen.

Ha az Out-of-home (Távol) használatával éri el a légkondicionálót, annak kiegészítő funkciói nem használhatók.

( )

# Hibaelhárítás

-

|                                                   | Mit ellenőrizzen                                                                                                    | Mi a teendő                                                                                                    |
|---------------------------------------------------|----------------------------------------------------------------------------------------------------|----------------------------------------------------------------------------------------------------|
|                                                   | Ellenőrizze, hogy az okostelefon Wi-Fi<br>funkciója aktiválva van-e.                                                | Aktiválja az okostelefonon a Wi-Fi kapcsolatot.                                                                                              |
| A légkondicionáló<br>nem található<br>a Smart A/C | Ellenőrizze, hogy az okostelefon és a<br>légkondicionáló nem eltérő vezeték nélküli<br>útválasztóhoz csatlakozik-e. | Az okostelefonnak és a légkondicionálónak ugyanahhoz a<br>vezeték nélküli útválasztóhoz kell csatlakoznia.                                   |
|                                                   | Ellenőrizze, hogy világít-e a Wi-Fi modul<br>Wi-Fi ( 🛜 ) jelzőfénye.                                                | Ellenőrizze, hogy a légkondicionáló megfelelően<br>csatlakozik-e egy vezeték nélküli útválasztóhoz.                                          |
| Az okostelefon megfe<br>nem működik.              | lelően csatlakozik a légkondicionálóhoz, de                                                                         | Indítsa újra a Smart A/C alkalmazást, vagy csatlakoztassa újra<br>a vezeték nélküli útválasztóhoz az okostelefont.                           |
| A Smart A/C alkalmaz<br>kiválasztásakor több k    | ás In-home (Otthon) funkciójának<br>észülék is kiválasztható.                                                       | Válassza ki azt a légkondicionálót, melynek listában szereplő<br>eszközszáma megegyezik a légkondicionálója számával.                        |
| Nincs azonosítóm és j<br>home (Távol) funkciój    | elszavam a Smart A/C alkalmazás Out-of-<br>ába történő bejelentkezéshez.                                            | lgényeljen tagságot a Samsung smart appliance webhelyén<br>(http://global.samsungsmartappliance.com), és regisztrálja<br>légkondicionálóját. |
| A Smart A/C<br>alkalmazás Out-                    | Ellenőrizze, hogy világít-e a Wi-Fi modul<br>Wi-Fi (奈) jelzőfénye.                                                  | Ellenőrizze, hogy a légkondicionáló megfelelően<br>csatlakozik-e egy vezeték nélküli útválasztóhoz.                                          |
| of-home (Tàvol)<br>funkciója nem<br>működik.      | Ellenőrizze, hogy a Wi-Fi modul Wi-Fi ( 🎅 )<br>jelzőfénye 3 másodpercenként villog-e.                               | Ellenőrizze, hogy a vezeték nélküli útválasztó megfelelően csatlakozik-e az internethez.                                                     |

۲

Mielőtt felhívna egy szervizközpontot, ellenőrizze az alábbi táblázatban foglaltakat.

MAGYAR

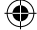